hoymiles

## Guide de configuration réseau DTU pour l'utilisateur final

Si le mot de passe de votre routeur domestique a été modifié pour une raison quelconque, la DTU se déconnectera du réseau. Ainsi, vous pouvez suivre ce guide pour configurer à nouveau la DTU sur vos réseaux domestiques.

Remarque : Veuillez mettre à jour votre application vers la version la plus récente avant de suivre les étapes.

Étape 1 : Veuillez connecter votre téléphone au DTU WIFI.

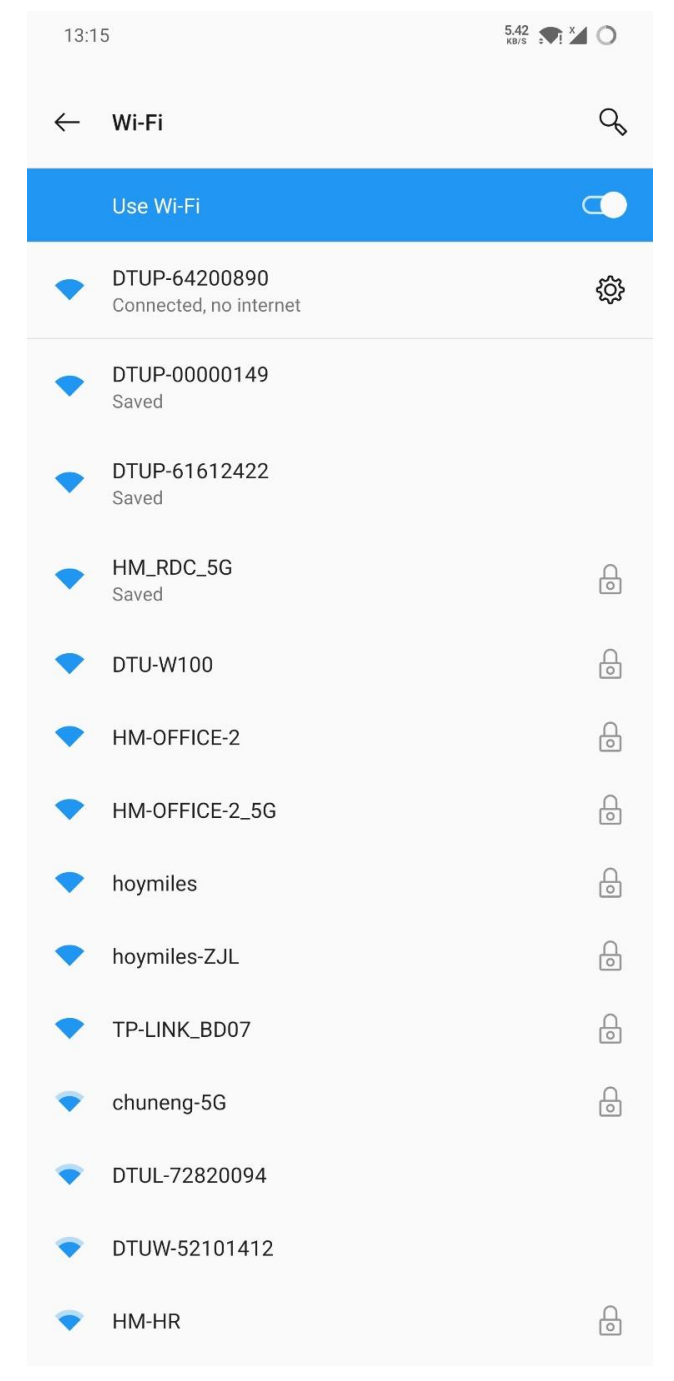

## hoymiles

Étape 2 : Veuillez ouvrir l'application de l'utilisateur final et appuyer sur

| 13:12 |                                                  | 1.05 ≎ <sup>46</sup> ⊿ O |
|-------|--------------------------------------------------|--------------------------|
| 2     | Plants(2)                                        | Q                        |
|       | 奈道 SHOW_3kW                                      | 2021-11-01(UTC+08)       |
|       | Capacity 3kW                                     |                          |
|       | 2F32+FF Kirtland Air Force Base, Albuquerque, NN | /I, USA                  |
| Á     | SHOW Export Management 1.2kW                     | 2021-10-22(UTC+08)       |
|       | Capacity 1.2kW                                   |                          |
|       | V7WM+95 Huguan County, Changzhi, Shanxi, Chir    | ia                       |
|       |                                                  |                          |
|       |                                                  |                          |
|       |                                                  |                          |

Icône de configuration réseau.

| 13:12             |    | 0.30 ≎ <sup>46</sup> |
|-------------------|----|----------------------|
| <                 | Me |                      |
| My Account        |    | >                    |
| 💼 Reset Password  |    | >                    |
| 😳 Language        |    | >                    |
| Network Config    |    | >                    |
| i About Us        |    | >                    |
| 🕏 Data Permission |    | $\bigcirc$           |
|                   |    |                      |

Log out

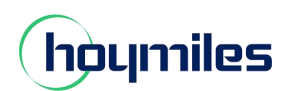

## Une énergie ouverte pour tous

| Étape 3 : Veuillez sais | sir à nouveau le nom WIFI et le    | nouveau mot de passe, | puis appuyez sur      | Send to DTU                        | icône.              |
|-------------------------|------------------------------------|-----------------------|-----------------------|------------------------------------|---------------------|
| 13:16                   |                                    | 4.17                  | 13:16                 |                                    | 3.66 🗩 ¥⊿ О         |
| <                       | Network Config                     | <b>10</b>             | <                     |                                    |                     |
| C Ethernet              |                                    |                       | O Ethernet            | • WIFI                             |                     |
| Please enter the WiFi   | network name and password that car | access the Internet   | Please enter the WiFi | network name and password that car | access the Internet |
| Network                 | DTU-W100                           | $\odot$               | Network               | DTU-W100                           |                     |
| Password                |                                    | <del>بر</del>         | Password              | ••••••                             | <del>سر</del>       |
|                         |                                    |                       |                       |                                    |                     |
|                         | Send to DTU                        |                       |                       | Send to DTU                        |                     |
|                         |                                    |                       |                       | Command issued success             | fully.              |
|                         |                                    |                       |                       |                                    |                     |
|                         |                                    |                       |                       |                                    |                     |
|                         |                                    |                       |                       |                                    |                     |
|                         |                                    |                       |                       |                                    |                     |
|                         |                                    |                       |                       |                                    |                     |
|                         |                                    |                       |                       |                                    |                     |
|                         |                                    |                       |                       |                                    |                     |
|                         |                                    |                       |                       |                                    |                     |
|                         |                                    |                       |                       |                                    |                     |

Étape 4 : Revenez à la page de configuration de votre téléphone, désactivez l'option WiFi et rebranchez l'alimentation du DTU. Attendez 40 secondes,

Pour DTU-PRO, le deuxième voyant reste vert, ce qui signifie que DTU s'est connecté avec succès à Internet.

Pour le DTU-W100, le voyant reste vert, ce qui signifie que le DTU s'est connecté avec succès à Internet.